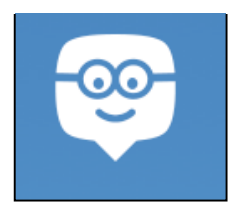

- 1. Open up your Internet browser and go to <a href="http://www.edmodo.com">http://www.edmodo.com</a>
- 2. You will either make a make a new account or access your old account and just add the group associated with you hour.

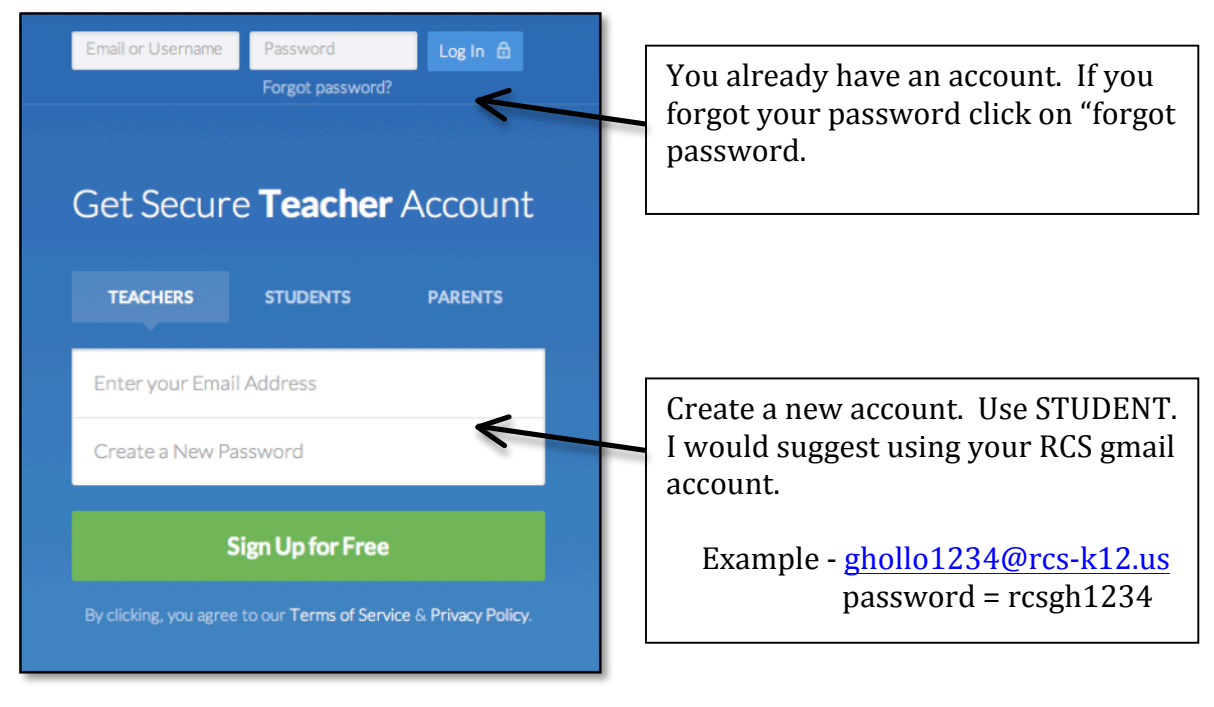

3. Once you have logged in you will need to join on of the class groups. They are organized by hour. Use the code associated with your hour.

Click on the **+ next to Groups** and enter the code associated with your class. You will not see all of the classes listed below. You will see only the classes you are enrolled in or added to.

Hour 2 - fvrczk Hour 3 - dqmxn8 Hour 5 - zx638j Hour 6 - 5be2fr

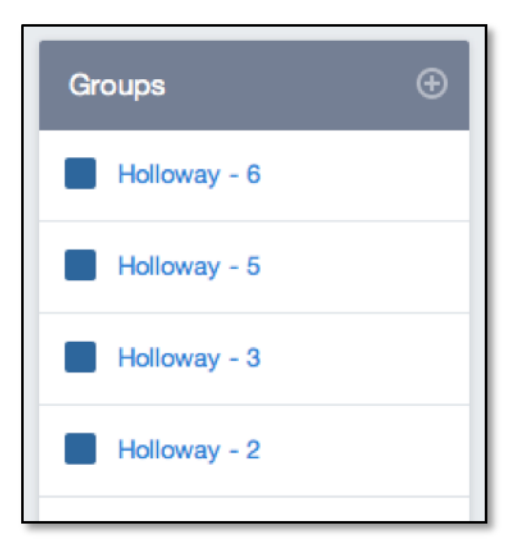

4. You have created your account and joined our class group. Make sure you write down you Edmodo user ID and PW somewhere safe.